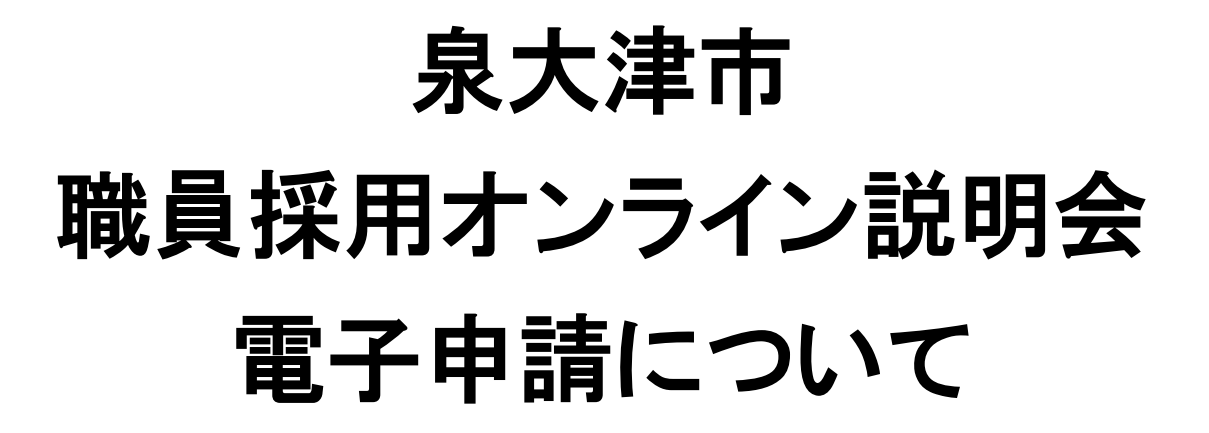

# 令和6年4月 泉大津市 市長公室人事課

#### (1)申込みについて

### 泉大津市ホームページから申請してください。

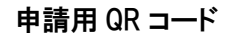

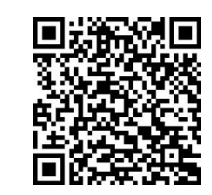

#### 申請 URL

https://ttzk.graffer.jp/city-izumiotsu/smart-apply/apply-procedure-alias/jinji-0605setsumeikai

※電子申請には、インターネットに接続可能なパソコン、タブレット端末、スマートフォンのいずれか が必要です。

| 期 0甲込み後、<br>人事課(雷                                                                                                    | 、1時間を経過しても受付完了メールが届かない場合は、泉大津市市長公室<br>『話:0725-33-1131(内線 2442))までお問い合わせください。<br>                                                                                                    |
|----------------------------------------------------------------------------------------------------|----------------------------------------------------------------------------------------------------|
| 間                                                                                                    | +/ ~                                                                                                    |
| <ul> <li>              の泉大津市<br/>https://wi<br/>lcアクセス          </li> <li>             の泉大津市<br/>https://wi<br/>lcアクセス         </li> <li>             のパソロシマロ<br/>が以口がす。         </li> <li>             の泉大津市<br/>lcアクセス         </li> <li>             のパソロネー<br/>が以口がす。         </li> <li>             の中す。             (ごしま)         </li> <li>             の電子をしみみ課(電<br/>し申込があり         </li> <li>             の申込の         </li> </ul> | ww.city.izumiotsu.lg.jp/kakuka/koushitsu/jinji/saiyou/saiyo_kentou/9195.html<br>KL、手続きや注意事項をよく読んだうえで申し込んでください。<br>の機種や動作環境等により電子申請が利用できない場合があります。<br>Chrome、Safari、Microsoft Edge の最新バージョンに関して動作保証がされ<br>)<br>電子申請システムを初めて利用する方は、申請用アカウント登録を行う必要<br>「GoogleアカウントおよびLINEアカウントでのログインが可能です。これら<br>電子申請システム「Graffer」のアカウントを取得することもできます。<br>して申請を行った場合は、途中の一時保存が可能になります。)<br>了すると、申請完了メールが申込時に入力いただいたアドレスへ送信されま<br>に <u>noreply@mail.graffer.jp</u> 」です。メールアドレスやドメインの指定受信をして<br>と記アドレスを拒否しないようにしてください。)<br>こ伴う回線上の傷害等によるトラブル、パソコン等の故障等については一切責<br>ほせん。<br>1時間を経過しても受付完了メールが届かない場合は、泉大津市市長公室<br>認:0725-33-1131(内線 2442))までお問い合わせください。<br>後、申請内容に不明点がある場合は、泉大津市市長公室人事課より連絡する<br>ます。 |

## (2)電子申請の操作方法について

# 【泉大津市】職員採用オンライン説明会申込

泉大津市の「【泉大津市】職員採用オンライン説明会申込」のネット申請ページです。

【泉大津市】職員採用オンライン説明会申込とは

令和7年4月採用泉大津市職員採用に係るオンライン説明会参加申請ページです。

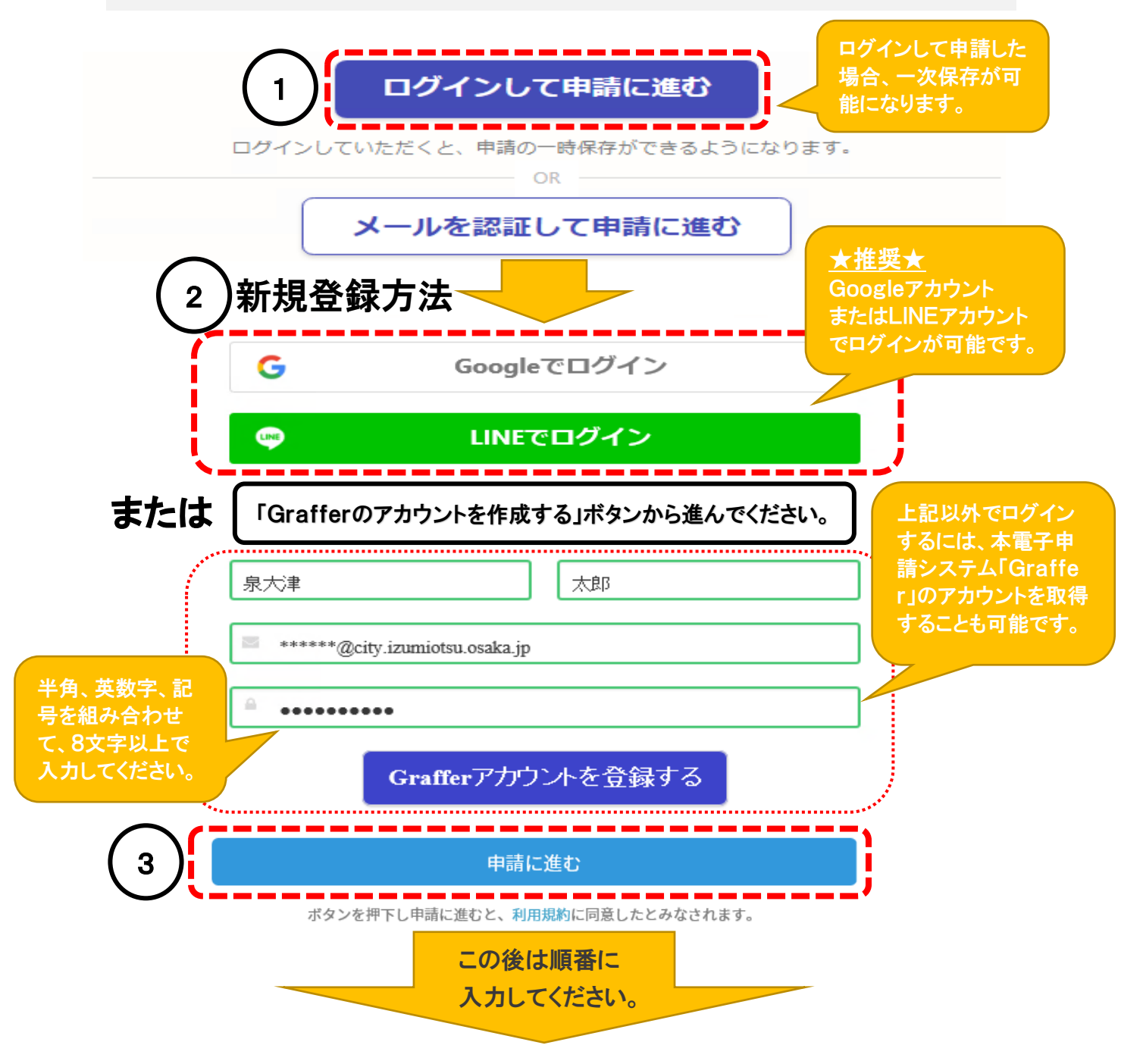